#### https://www.halvorsen.blog

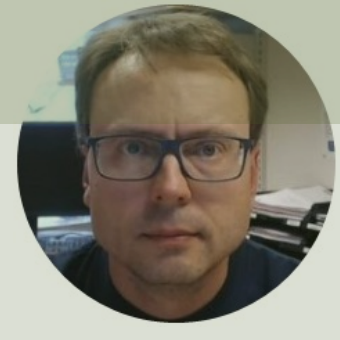

## LabVIEW LINX and Raspberry Pi Using **SPI** and **I2C** Interfaces

#### Hans-Petter Halvorsen

### Table of Contents

- <u>Raspberry Pi and LabVIEW LINX</u>
- SPI and I2C Interfaces
- TC74 Temperature Sensor

#### LabVIEW + LabVIEW LINX Toolkit

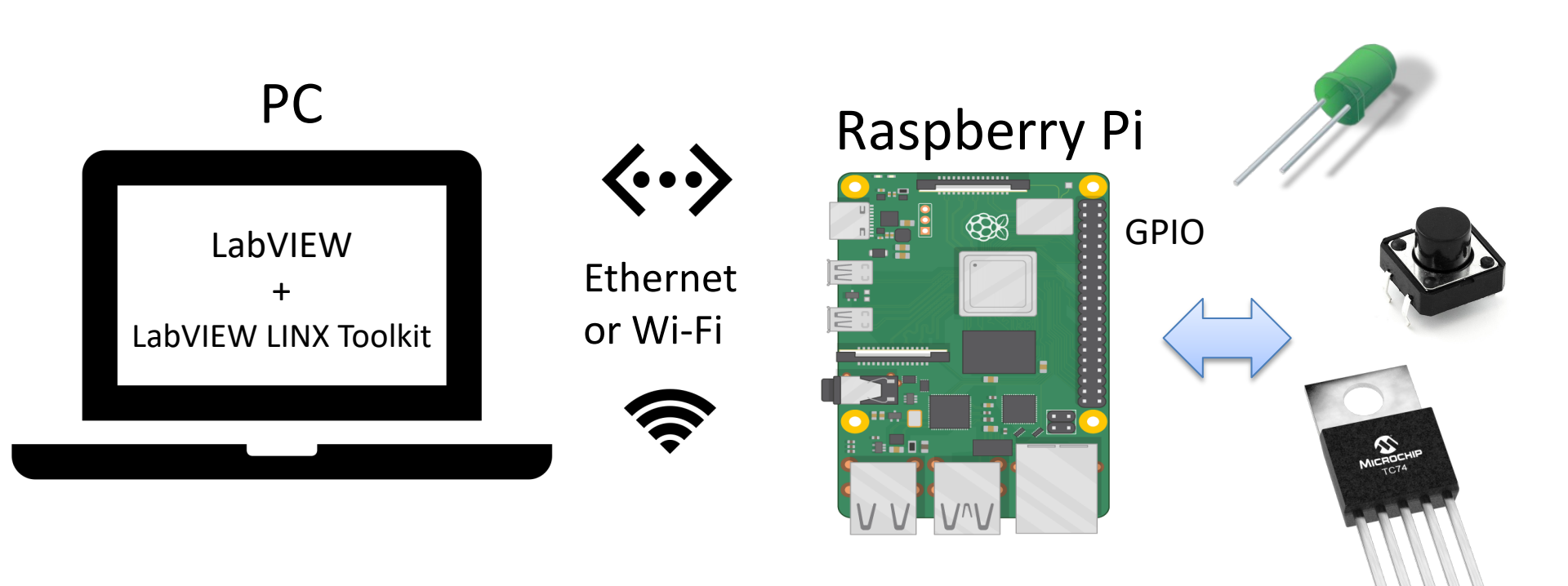

### Hardware

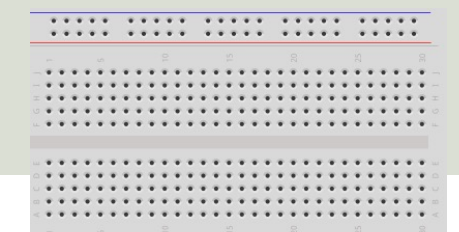

- Raspberry Pi
- Breadboard
- Wires (Jumper Wires)
- Resistors ( $R = 270\Omega$ )
- LED, Push Button
- Sensors/Components with SPI/I2C Interface

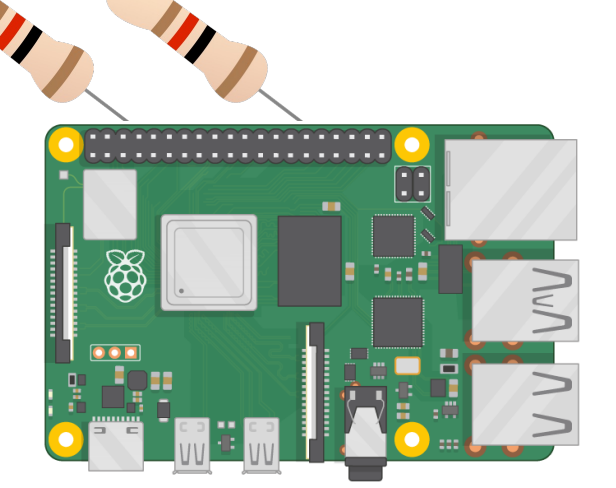

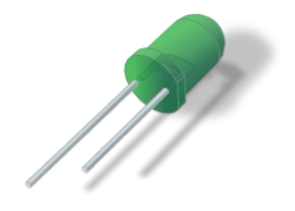

### Hardware and Software

- Host PC (Windows PC)
  - -LabVIEW
  - -LabVIEW LINX Toolkit
  - -(LabVIEW Real-Time Module)
- Raspberry Pi with Raspberry Pi OS
  - -Connected to Wi-Fi
  - -SSH Enabled

#### https://www.halvorsen.blog

## Raspberry Pi and LabVIEW LINX

#### Hans-Petter Halvorsen

Table of Contents

### **GPIO**

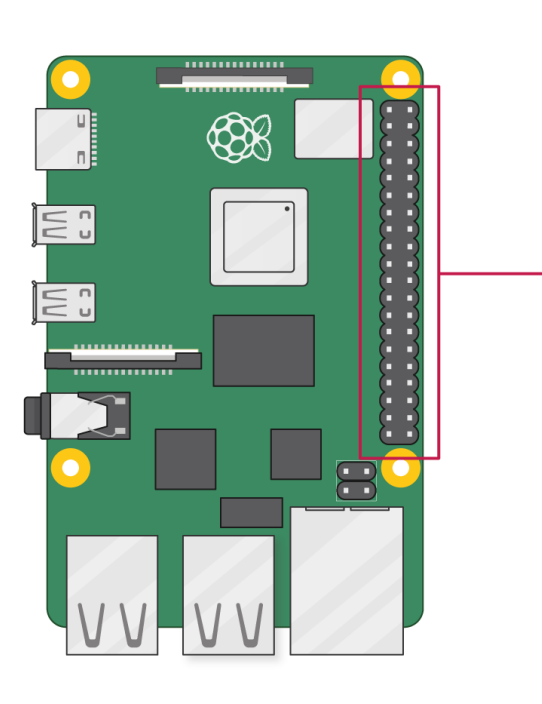

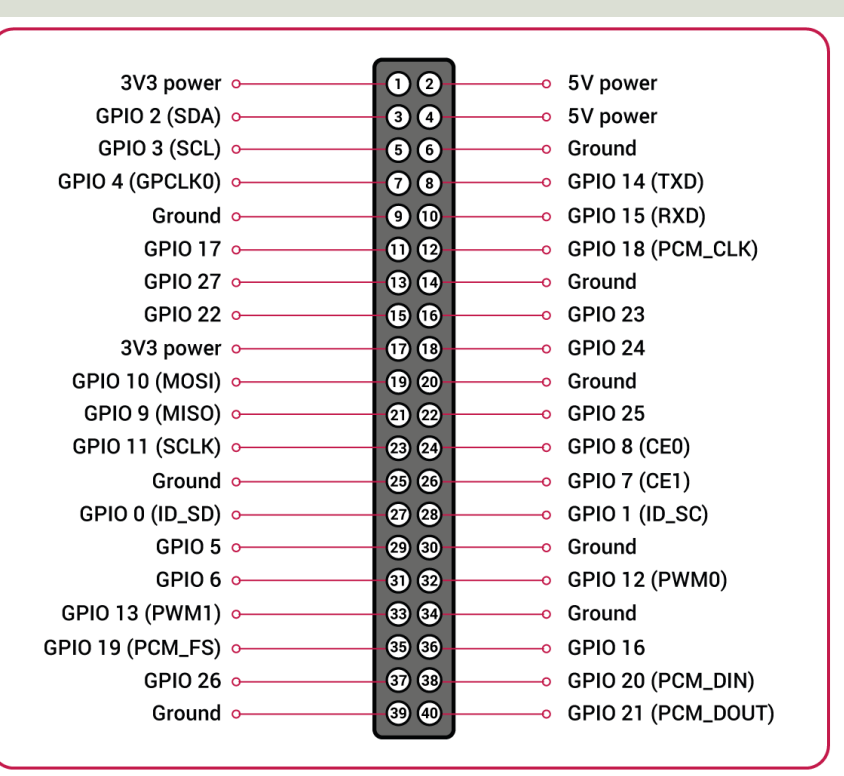

A powerful feature of the Raspberry Pi is the GPIO (general-purpose input/output) pins. The Raspberry Pi has a 40-pin GPIO header as seen in the image

#### Resources

Raspberry Pi and Installation of Raspberry Pi OS have been covered in more detail in other available Tutorials.

These Tutorials are available on my Blog and YouTube:

- Raspberry Pi <u>https://youtu.be/sPZqZDdsrkc</u>
- Raspberry Pi Installation and Remote Access -<u>https://youtu.be/NsxZTQysah8</u>

Blog:

https://www.halvorsen.blog/

YouTube Channel @Industrial IT and Automation

https://www.youtube.com/IndustrialITandAutomation

#### https://www.halvorsen.blog

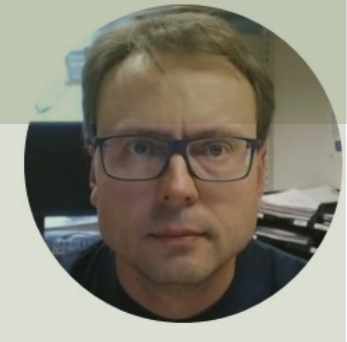

## LabVIEW LINX Toolkit

#### Hans-Petter Halvorsen

Table of Contents

### LabVIEW LINX Toolkit

- The LabVIEW LINX Toolkit adds support for Arduino, Raspberry Pi, and BeagleBone embedded platforms
- I have used LabVIEW LINX in combination with Arduino in other Tutorials
- We will use Raspberry Pi in this Tutorial

### Installing LabVIEW LINX Toolkit

| LabVIEW                    |                                                                                                  |                                                                     |                                                        | – 🗆 X                                |                    |                            |                            |                |
|----------------------------|--------------------------------------------------------------------------------------------------|---------------------------------------------------------------------|--------------------------------------------------------|--------------------------------------|--------------------|----------------------------|----------------------------|----------------|
| File Operate               | Tools Help                                                                                       |                                                                     |                                                        |                                      |                    |                            |                            |                |
| <u>&gt;</u> 1              | Measurement & Automation Explorer<br>Instrumentation                                             | ▶                                                                   | O Search                                               |                                      |                    |                            |                            | nger           |
|                            | Real-Time Module                                                                                 | •                                                                   |                                                        |                                      |                    |                            | ickage with                | anger          |
|                            | MathScript Window                                                                                |                                                                     |                                                        |                                      |                    |                            |                            |                |
|                            | DSC Module                                                                                       | Dpen Existing                                                       | >>                                                     | < 7/8 >                              |                    |                            |                            |                |
|                            | Merge<br>Security                                                                                | nt Files                                                            | Find Add-Ons                                           | VI 🖻 🖻 <                             |                    | ¢                          |                            | - 🗆 ×          |
|                            | User Name                                                                                        | State Machine.lvproj                                                | The NI Tools Network (                                 | Q LabVIEW LINX X ×                   | T All              | <ul><li>✓ ≥ 2020</li></ul> | ~ C                        | 🗙 Uninstall 📃  |
|                            | Source Control<br>VI Analyzer                                                                    | tation.lvproj     em for Pool Table Games.lvproj                    | productivity by providing<br>certified third-party add | Name /∖<br>✓ NI LabVIEW LINX Toolkit | Version<br>1.0.0.9 | Reposito<br>NI LabVI       | ry (<br>EW Tools Network 1 | Company<br>NI  |
|                            | LLB Manager<br>Import<br>Shared Variable<br>Distributed System Manager                           | ład TMP36.vi<br>►<br>I.vi                                           | READ MORE                                              |                                      |                    |                            |                            |                |
|                            | Find VIs on Disk<br>Prepare Example VIs for NI Example Finder<br>Remote Panel Connection Manager | — M 1 Channel.vi<br>og Write.vi<br>od vi                            |                                                        |                                      |                    |                            |                            |                |
| Find I<br>Conne<br>functio | Control and Simulation<br>Create Data Link<br>Find LabVIEW Add-ons<br>MakerHub                   | ▶ ity and Support<br>in the discussion forums or<br>hnical support. |                                                        |                                      |                    |                            |                            |                |
|                            | VI Package Manager<br>Vision Assistant                                                           |                                                                     |                                                        |                                      |                    |                            |                            |                |
|                            | Advanced<br>Options                                                                              | ·                                                                   |                                                        |                                      |                    |                            |                            |                |
| Note:                      | Do not install thi                                                                               | s package if $\gamma$                                               | /ou are ru                                             | unning Lab                           | VIEW               | 2020 Comi                  | munity Edi                 | tion or later, |

as the Community Edition already includes the LabVIEW LINX Toolkit

#### LabVIEW Palette Peripherals 🔶 🔍 Search 🗳 Customize بار ا <mark>л.</mark> ԺԿ $\rightarrow$ $\square$ $\rightarrow$ → 🚺 → → 🚺 → Analog Digital PWM Sensors 🛧 🔍 Search 🔍 Customize 🔻 LINX i²C∎ → <mark>[]</mark> → spi UART (IIII) $\rightarrow \ddot{\square} \rightarrow$ 🔍 Search 🛛 🔦 Customize 🔻 **\*** I2C SPI UART В ×X, Accelerometer Beta Community % →[]→ \$\* C× $\triangle$ Utilities Internet of the Close Peripherals Open 🛧 🔍 Search 🗳 Customize 🔻 Display Distance Digilent ••• Q Ì 0<u>0</u>0 00 Ż • ©∆t 💡 f(x) Lights Misc Mindstorms Sensors Utilities Custom CMD Loop Freq 0, $\bigtriangleup$ Į. **\*\***\* <mark>2</mark>\*\*\*\* <u>)</u> Motion Pmods Temp Check Channel Get User ID Set User ID +*≫*∋= <sup>0</sup>10<sub>2=</sub> Sig Gen Config Enet Config Wifi

#### Create your Raspberry Pi Project

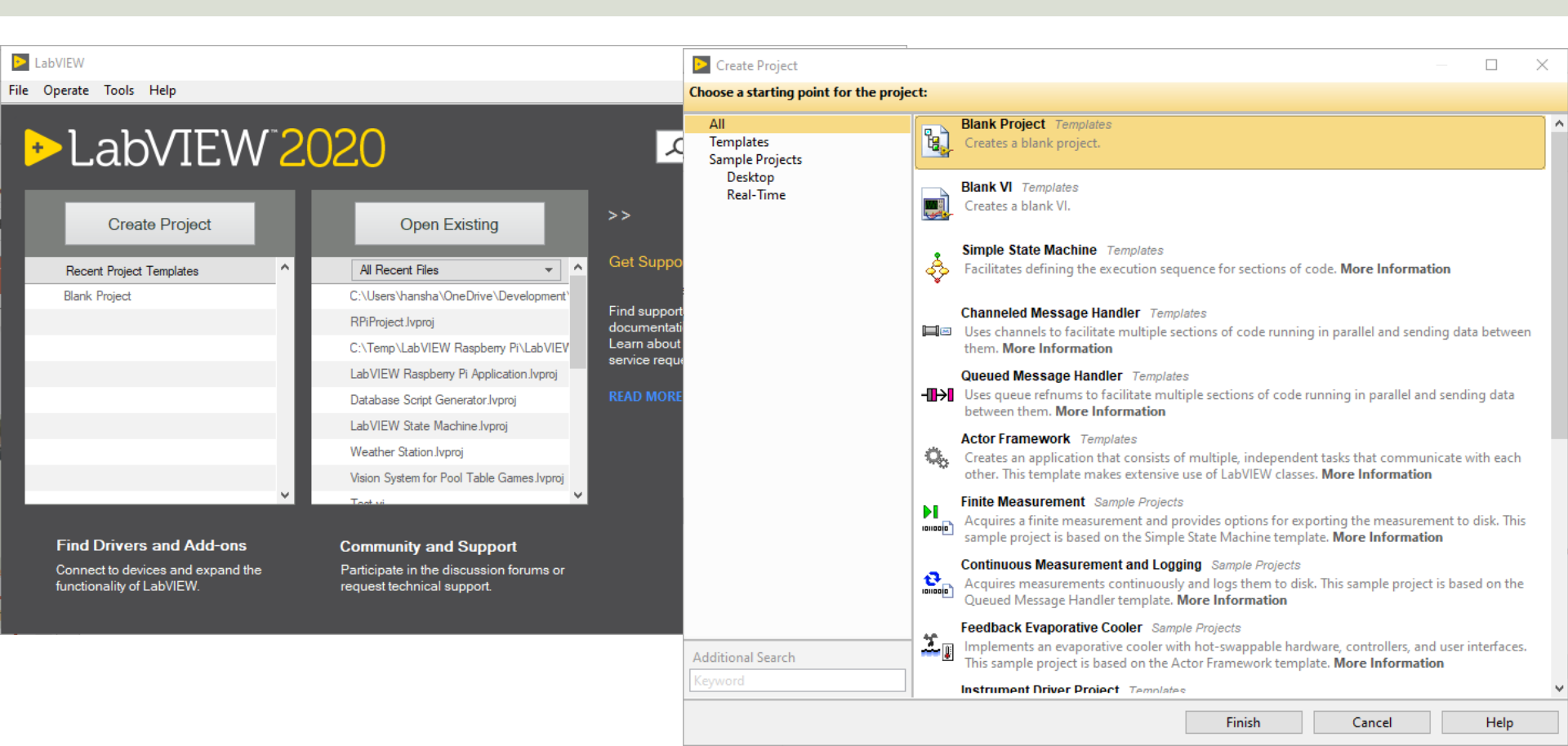

#### Create your Raspberry Pi Project

|                                                                                                    |                         | Add Targets and Devices on Untitled Project 2                                                                                                   | ×      |
|----------------------------------------------------------------------------------------------------|-------------------------|----------------------------------------------------------------------------------------------------|--------|
| Untitled Project 2 - Project Explorer                                                                                                    | - 0                     | Targets and Devices                                                                                                    |        |
| ile Edit View Project Operate Tools Window Help                                                                                                    |                         | <ul> <li>Existing target or device</li> </ul>                                                                                                   |        |
| * Computer * Computer * Computer * Computer                                                                                                    | Target Folder           | <ul> <li>Discover an existing target(s) or device(s)</li> <li>Specify a target or device by IP address</li> <li>New target or device</li> </ul> |        |
| Dependencie       Save         Build Specifie       Save As         Save All (this Project)       View         View       Find Items with No Callers         Find Items Incorrectly Claimed by a Library         Find Project Items         Arrange By         Expand All         Collapse All         Properties | Targets and Devices New | Targets and Devices                                                                                                    | ~<br>~ |
|                                                                                                    |                         | Reduce discovery timeout                                                                                                    |        |

#### Refresh OK Cancel Help

### Create your Raspberry Pi Project

| Untitled Project 2 * - Project Explor                                                                                                    | rer                     |                   |                   |                                                                                                    |    |      |
|----------------------------------------------------------------------------------------------------|-------------------------|-------------------|-------------------|----------------------------------------------------------------------------------------------------|----|------|
| File Edit View Project Operate                                                                                                    | Tools Window H          | lelp              | D 🔁               | Deployment Progress                                                                                                    |    | ×    |
| 🏷 🗃 🗿   🗶 🖻 🖺 🗙    📓                                                                                                    | ; 🗟   📆 - 🚰 🥼           | V []] 🗣 🗣 []] 🞲 🛛 | 🕴 💼 Depl          | loyment Status                                                                                                    |    |      |
| Items Files           Items         Files           Items         Project: Untitled Project 2           Items         My Computer           Items         Build Specifications           Items         Items           Items         Project: Untitled Project 2           Items         My Computer           Items         Build Specifications           Items         Items           Items         Project: Untitled Project 2           Items         Dependencies           Items         Dependencies           Items         Build Specifications | New<br>Add<br>Connect   |                   | Dep<br>Dep<br>Dep | alizing<br>culating dependencies<br>cking items for conflicts. This operation could take a while<br>paring items for download. This operation could take a while<br>loying raspberrypi(successfully deployed target settings)<br>loying Untitled Project 2<br>loyment completed successfully |    |      |
|                                                                                                    | Disconnect<br>Utilities | •                 |                   |                                                                                                    |    |      |
|                                                                                                    |                         |                   |                   | lose on successful completion Close                                                                                                    | Ca | ncel |

### LabVIEW Project Explorer

| RPiPro    | oject.lvproj - Proj                                                                                                    | ect Explorer                                             |       |        |       | $\times$ |
|-----------|----------------------------------------------------------------------------------------------------|----------------------------------------------------------|-------|--------|-------|----------|
| File Edit | View Project                                                                                                    | Operate                                                  | Tools | Window | Help  |          |
| ]) 🍋 🔁    | 🗿   🐰 🖻 🕻                                                                                                    | ) 🗙 🗍 🖬                                                  | , E.  | 📆 🔻 🚰  | ▲]] 🖡 | ♣]]      |
| ltems     | Files                                                                                                    |                                                          |       |        |       |          |
|           | roject: RPiProject<br>My Computer<br>Dependencie<br>Build Specifi<br>raspberrypi (192<br>Untitled.vi<br>Dependencie<br>Build Specifi | Ivproj<br>es<br>cations<br>2.168.137.25<br>es<br>cations | 0)    |        |       |          |

You are now ready to start creating LabVIEW Code that control the GPIO pins on the Raspberry Pi device

#### Resources

Introduction to Raspberry Pi and LabVIEW LINX has been given in another Tutorial.

• LabVIEW LINX and Raspberry Pi - xxx

Blog:

https://www.halvorsen.blog/

YouTube Channel @Industrial IT and Automation

https://www.youtube.com/IndustrialITandAutomation

#### https://www.halvorsen.blog

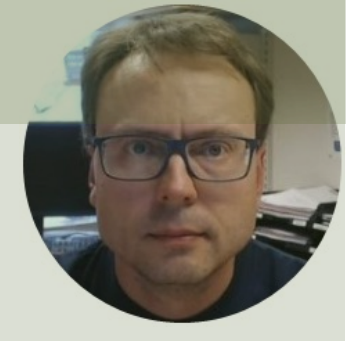

## SPI and I2C Interfaces

#### Hans-Petter Halvorsen

**Table of Contents** 

### **Raspberry Pi Configuration**

#### You need to Enable SPI and I2C

| Raspberry Pi Configuration |         |            |             |                             |    |
|----------------------------|---------|------------|-------------|-----------------------------|----|
| System                     | Display | Interfaces | Performance | Localisation                |    |
| Camera:                    |         | ۲          | Enable      | 🔿 Disable                   |    |
| SSH:                       |         | 0          | Enable      | <ul> <li>Disable</li> </ul> |    |
| VNC:                       |         | 0          | Enable      | <ul> <li>Disable</li> </ul> |    |
| SPI:                       |         | ۲          | Enable      | 🔿 Disable                   |    |
| I2C:                       |         | ۲          | Enable      | $\bigcirc$ Disable          |    |
| Serial Port:               |         | ۲          | Enable      | ○ Disable                   |    |
| Serial Console:            |         | ۲          | Enable      | 🔘 Disable                   |    |
| 1-Wire:                    |         | ۲          | Enable      | 🔘 Disable                   |    |
| Remote GPIO:               |         | 0          | Enable      | <ul> <li>Disable</li> </ul> |    |
|                            |         |            |             | Cancel                      | ОК |

### SPI

- Serial Peripheral Interface (SPI)
- 4–Wire Protocol (SCLK, CE, MOSI, MISO)
- SPI is an interface to communicate with different types of electronic components like Sensors, Analog to Digital Converts (ADC), etc. that supports the SPI interface
- Thousands of different Components and Sensors supports the SPI interface

https://www.raspberrypi.org/documentation/hardware/raspberrypi/spi/

#### SPI

SPI devices communicate in full duplex mode using a master-slave architecture with a single master

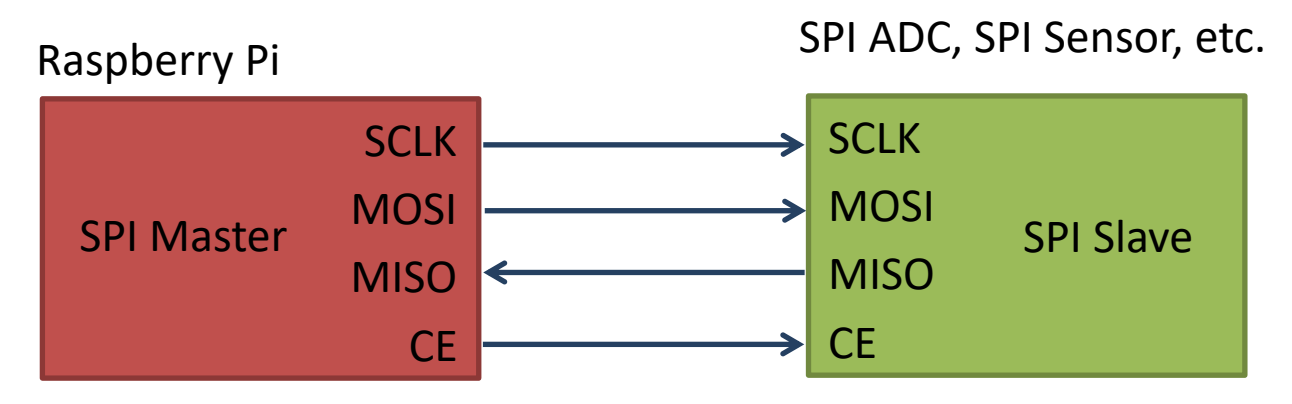

The SPI bus specifies four logic signals:

- **SCLK**: Serial Clock (output from master)
- MOSI: Master Out Slave In (data output from master)
- MISO: Master In Slave Out (data output from slave)
- CE (often also called SS Slave Select): Chip Select (often active low, output from master)

#### **I2C**

- I2C is a multi-drop bus
- 2-Wire Protocol (SCL + SDA)
- Multiple devices can be connected to the I2C pins on the Raspberry Pi
- Each device has its own unique I2C address

### **I2C**

Multiple devices can be connected to the I2C pins on the Raspberry Pi Master – Device that generates the clock and initiates communication with slaves Slave – Device that receives the clock and responds when addressed by the master.

Raspberry Pi

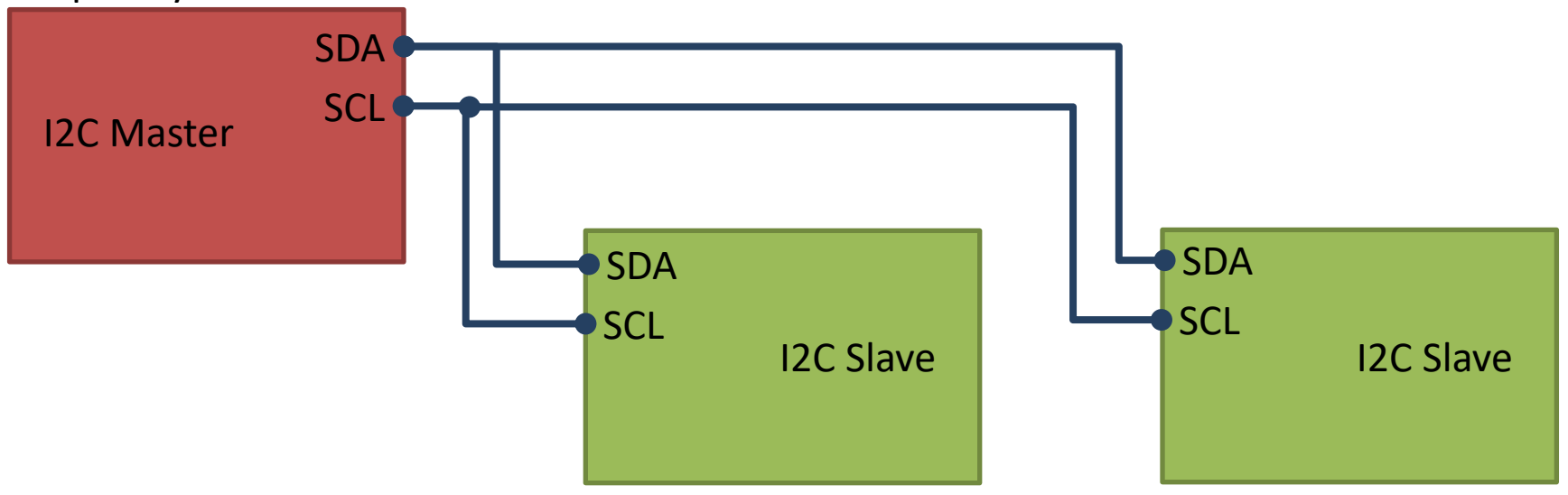

ADC, DAC, Sensor, etc. with I2C Interface

. . .

### SPI/I2C

- Digital Sensors typically use either the SPI or the I2C communication protocol
- The Arduino UNO has built-in hardware support for SPI and I2C communication
- SPI
- 4-Wire Protocol
- SPI supports full-duplex. Data can be sent and received at the same time
- Higher data transfer rate than I2C
- Complex wiring if more than one Slave

**I2C** 

- 2-Wire Protocol
- I2C supports only half-duplex. Data cannot be sent and received at the same time
- Lower data transfer rate than SPI
- Multiple Slaves are easier

### SPI/I2C in LabVIEW LINX

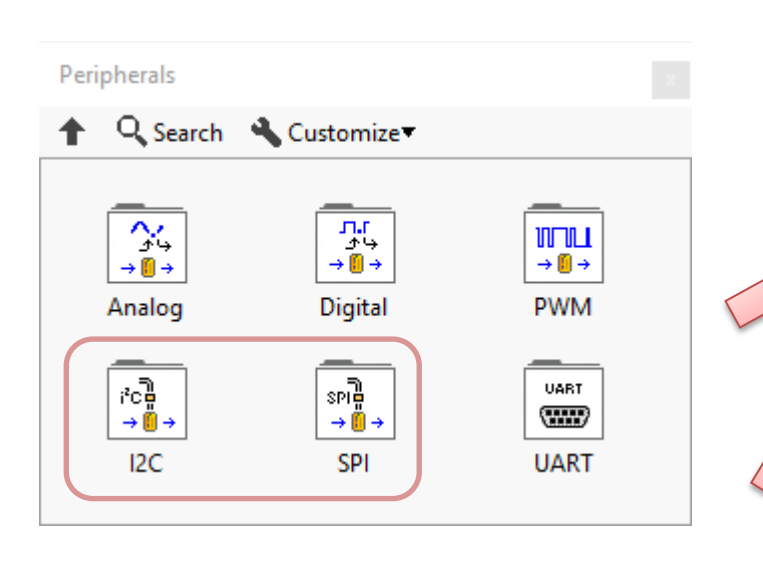

| I2C                                    |               |                     |
|----------------------------------------|---------------|---------------------|
| ↑ Q Search                             | 🔦 Customize 🔻 |                     |
| ក្ខិទ្ឋី<br>Open<br>ក្ខិទ្ឋីX<br>Close | ්රම්<br>Pead  | ारे दुर्शे<br>Write |

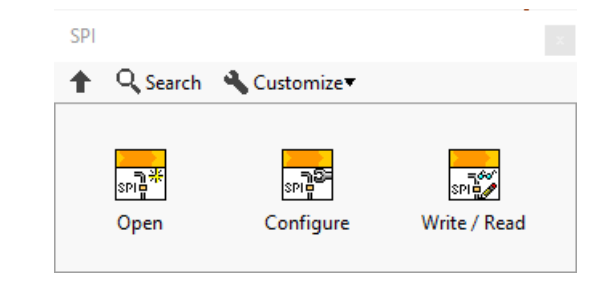

#### https://www.halvorsen.blog

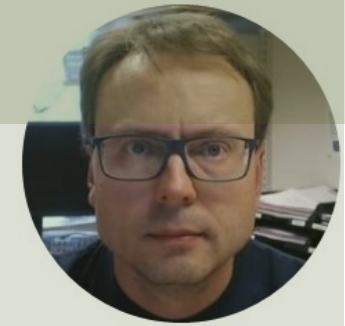

## TC74 Temperature Sensor with I2C

#### Hans-Petter Halvorsen

**Table of Contents** 

### TC74 Temperature Sensor

#### SMBus/I2C Interface

TC74A0-5.0VAT

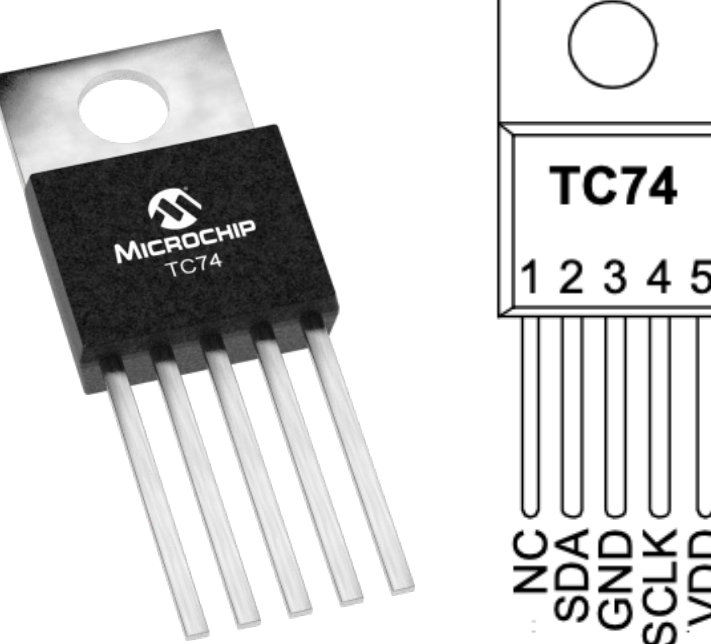

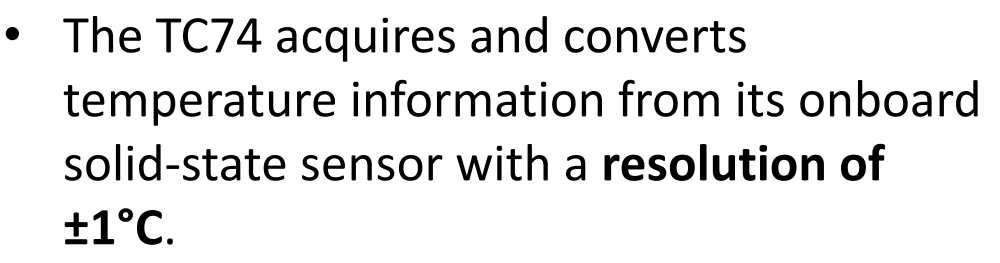

- It stores the data in an internal register which is then read through the serial port.
- The system interface is a slave SMBus/I2C port, through which temperature data can be read at any time.
- Device Address: **0x48**

Datasheet: <a href="https://ww1.microchip.com/downloads/en/DeviceDoc/21462D.pdf">https://ww1.microchip.com/downloads/en/DeviceDoc/21462D.pdf</a>

### **I2C** Wiring on Raspberry Pi

#### **GPIO 40 pins Connector**

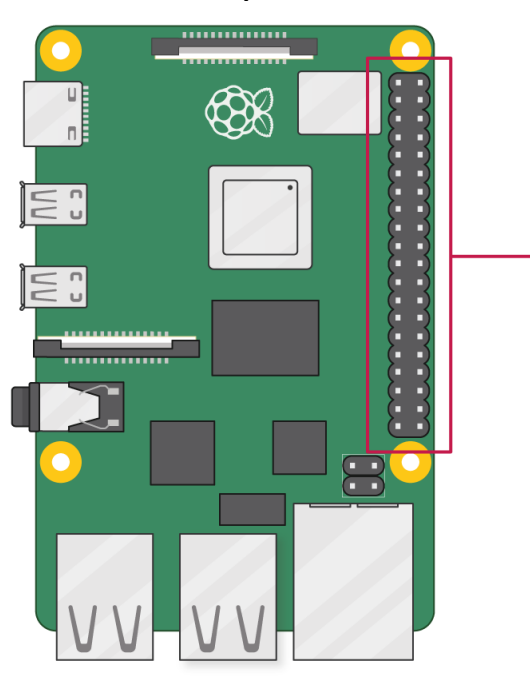

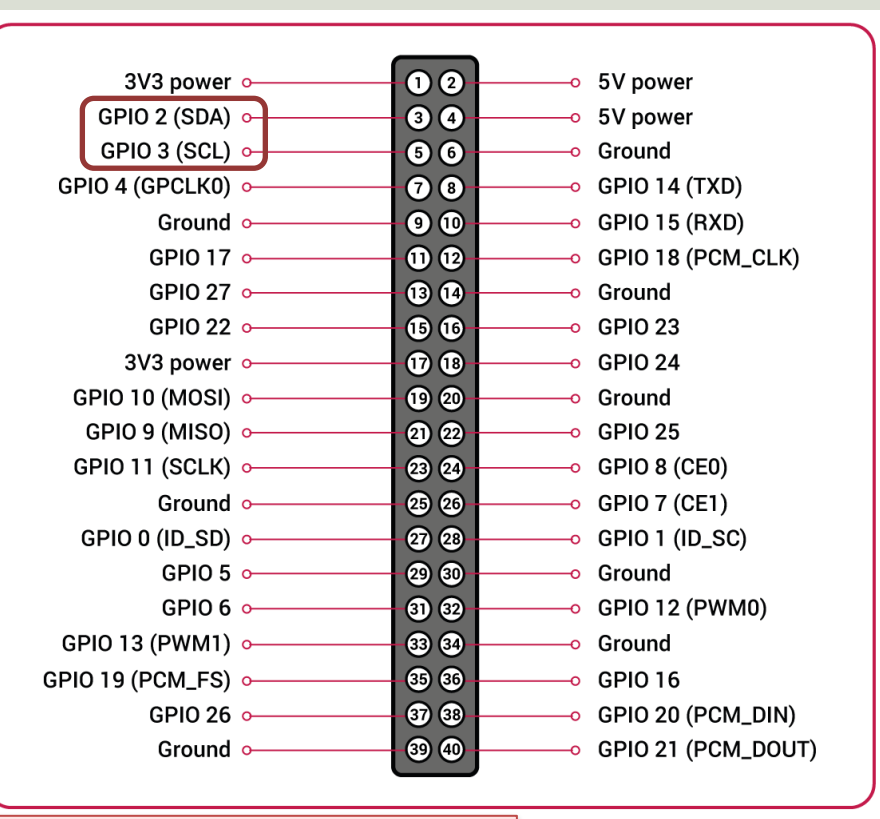

Note! The I2C pins include a fixed 1.8 k $\Omega$  pull-up resistor to 3.3v.

### TC74 Wiring

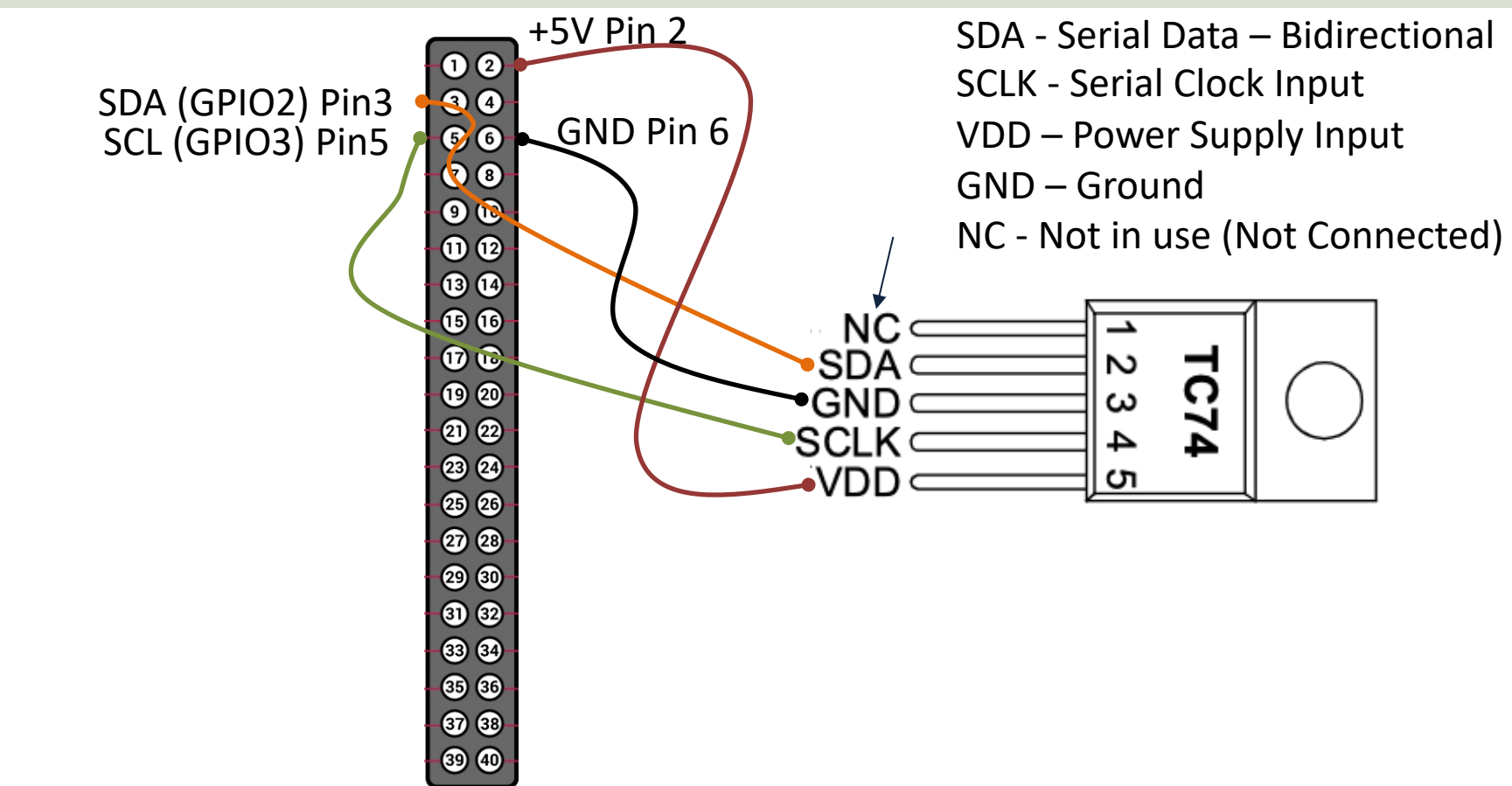

Raspberry Pi GPIO Pins

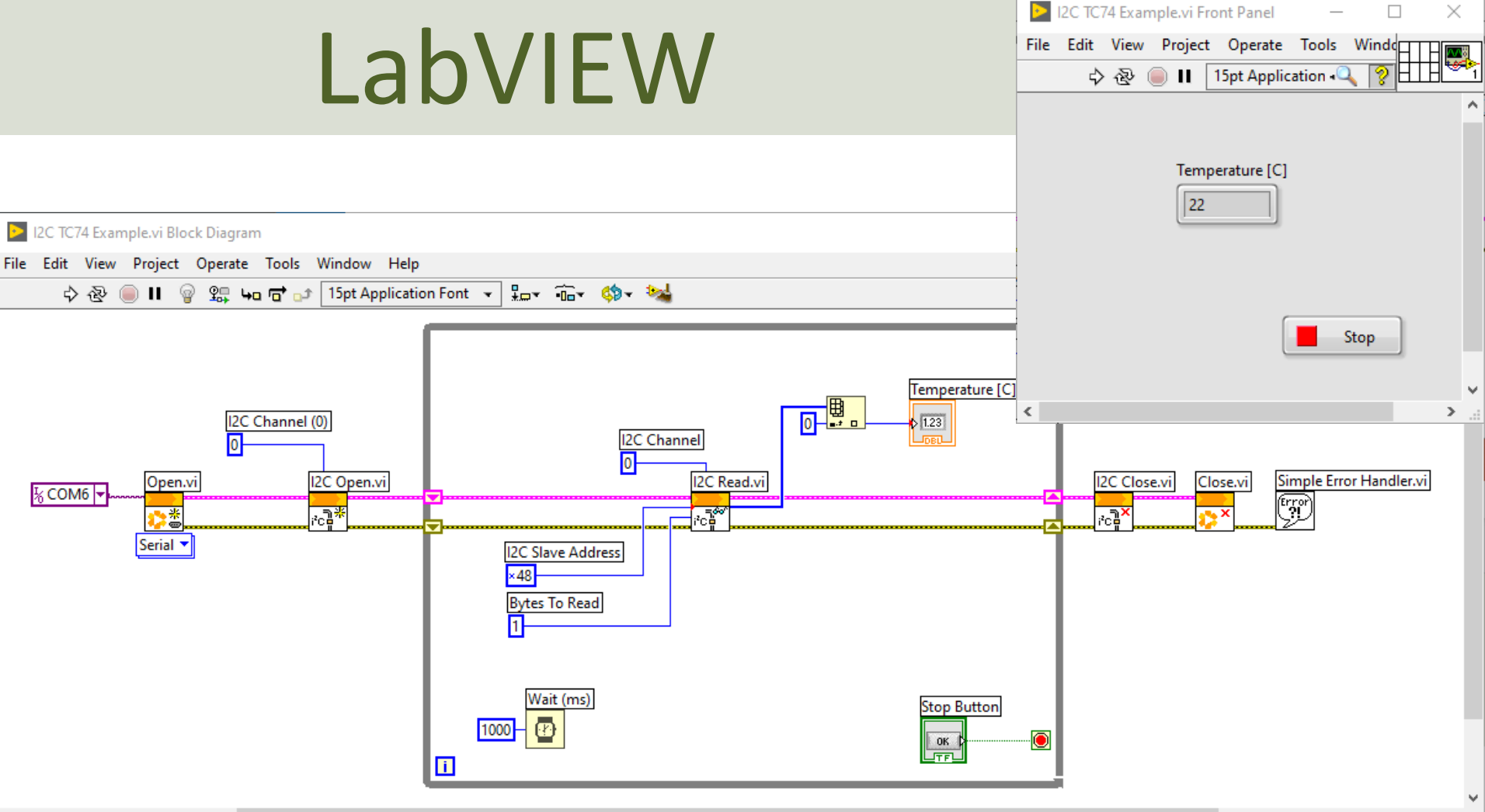

### **Slave Address**

| Basic I2C TC74 Example.vi Block Diagram                                                                                                    | Numeric Constant Properties: I2C Slave Address ×                                                                                    |         |
|----------------------------------------------------------------------------------------------------|----------------------------------------------------------------------------------------------------|---------|
| ile Edit View Project Operate Tools Window Help<br>수 🕸 🔘 🛚 💡 🕵 🛥 🗃 🗗 15pt Application Font 👻 🏣 🏎 🏎 🤹                                                                                                    | Appearance Data Type Display Format Documentation                                                                                   | <u></u> |
| I2C Channel (0)       I2C Channel         I2C Channel (0)       I2C Channel         I2C Channel       I2C Channel         I2C Slave Address       I2C Slave Address         I2C Slave Address       I         I2C Slave Address       I         I2C Slave Address       I         I2C Slave Address       I         I2C Slave Address       I | I2C Slave Address<br>Position<br>Left Top<br>396 187<br>Show radix<br>Show increment/decrement buttons<br>t-click and<br>Properties | ler.vi  |
| Octal<br>Binary<br>SI Notation A Hexadecimal Number                                                                                                    | OK Cancel Help                                                                                                    | ×       |

#### https://www.halvorsen.blog

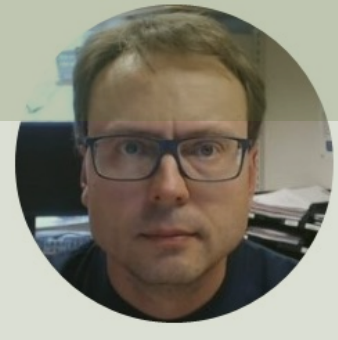

### TMP36 Temperature Sensor

Hans-Petter Halvorsen

#### **TMP36** Temperature Sensor

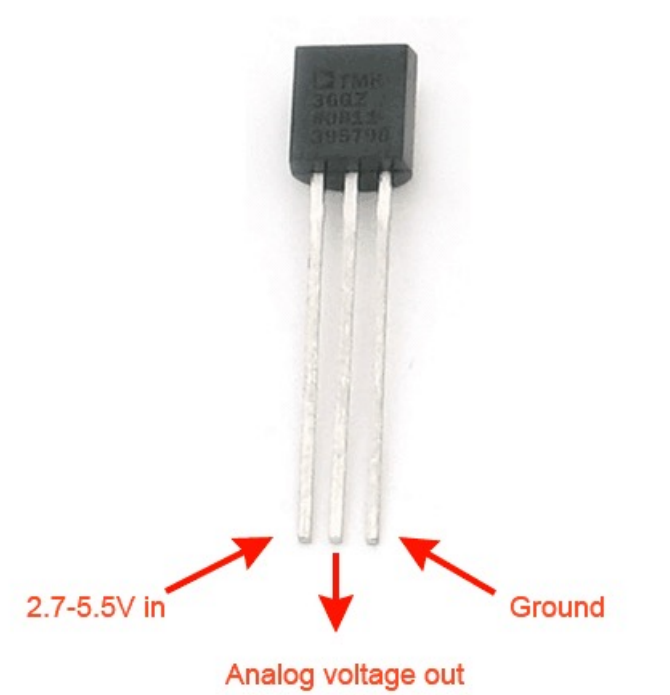

A Temperature sensor like TM36 use a solid-state technique to determine the temperature.

They use the fact as temperature increases, the voltage across a diode increases at a known rate.

https://learn.adafruit.com/tmp36-temperature-sensor

#### **TMP36** Temperature Sensor

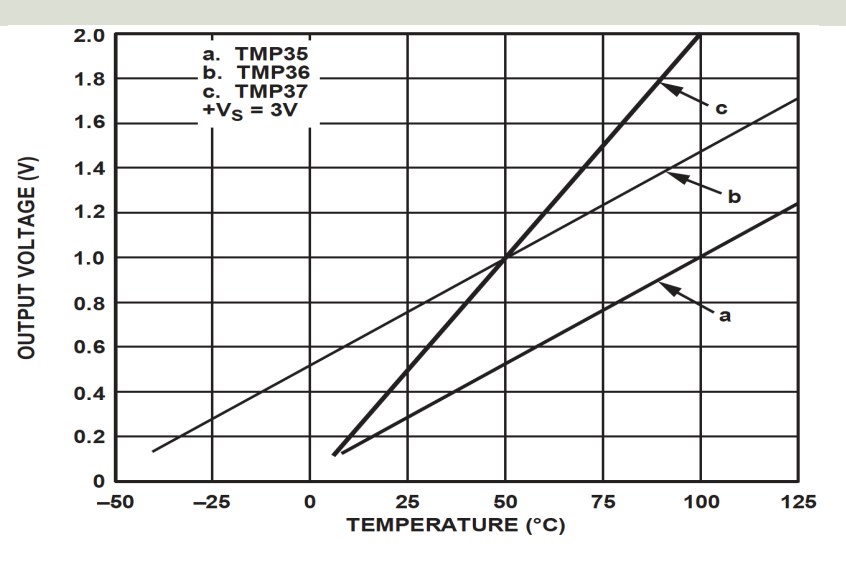

This gives:

$$y - 25 = \frac{50 - 25}{1 - 0.75}(x - 0.75)$$

Then we get the following formula: y = 100x - 50

Convert from Voltage (V) to degrees Celsius

From the Datasheet we have:

 $\begin{array}{l} (x_1,y_1) \ = \ (0.75V,25^\circ C) \\ (x_2,y_2) \ = \ (1V,50^\circ C) \end{array}$ 

There is a linear relationship between Voltage and degrees Celsius:

$$y = ax + b$$

We can find a and b using the following known formula:

$$y - y_1 = \frac{y_2 - y_1}{x_2 - x_1} (x - x_1)$$

#### https://www.halvorsen.blog

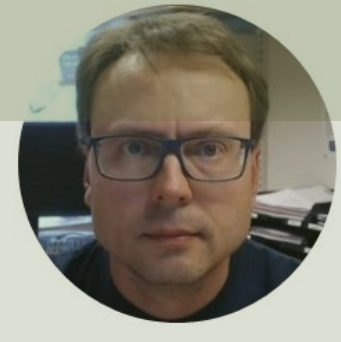

## ADC – MCP3002

#### Analog to Digital Converter

Hans-Petter Halvorsen

### SPI Wiring on Raspberry Pi

GPIO 40 pins Connector UN C D UN c o .....

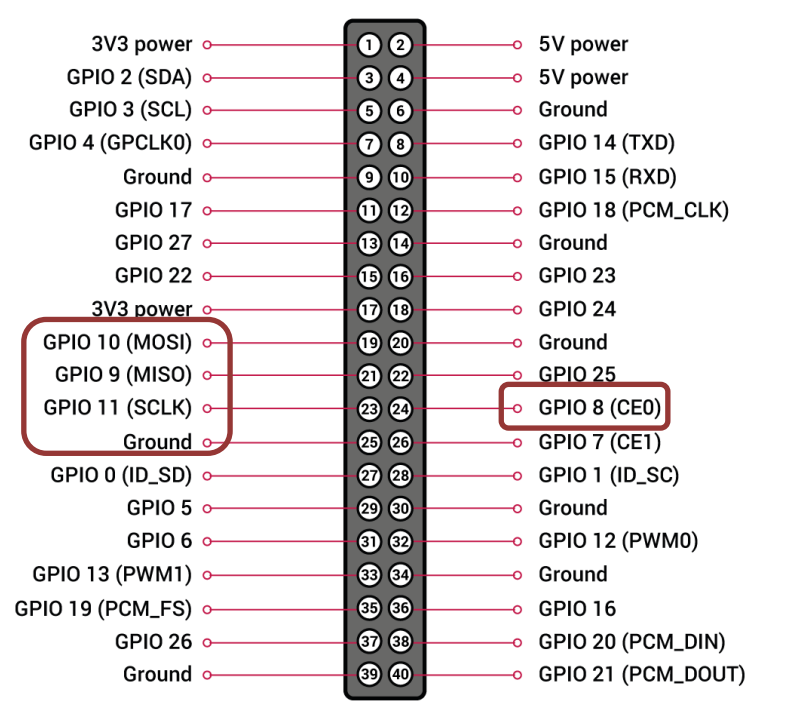

### ADC

- The Raspberry Pi has only Digital pins on the GPIO connector
- If you want to use an Analog electric component or an Analog Sensor together with Raspberry Pi, you need to connect it through an external ADC chip
- ADC Analog to Digital Converter

### MCP3002 ADC chip

The MCP3002 is a 10-bit analog to digital converter with 2 channels (0-1).

The MCP3002 uses a SPI Interface

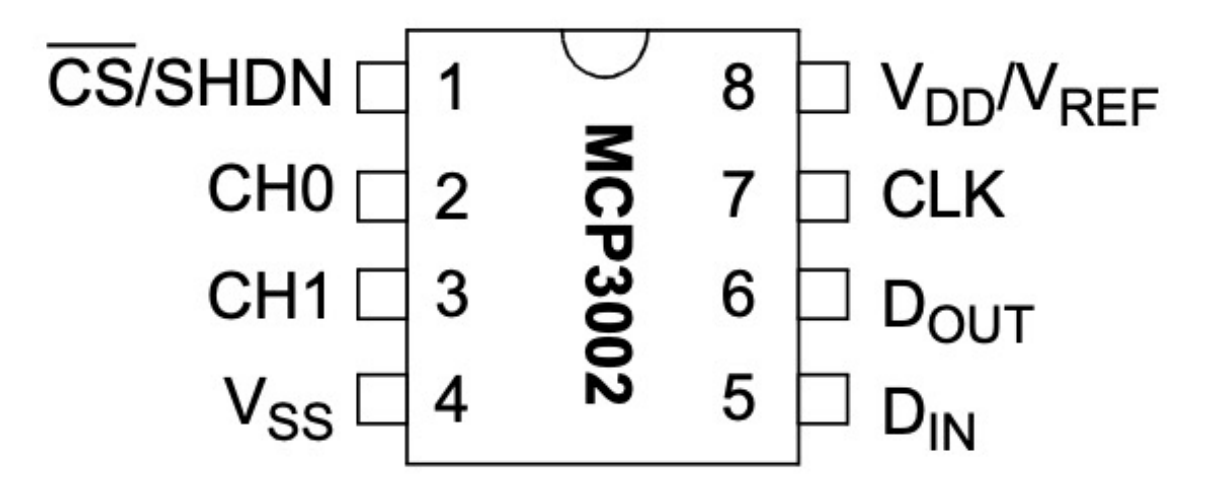

http://ww1.microchip.com/downloads/en/DeviceDoc/21294E.pdf

https://learn.sparkfun.com/tutorials/python-programming-tutorial-getting-started-with-theraspberry-pi/experiment-3-spi-and-analog-input

### Wiring

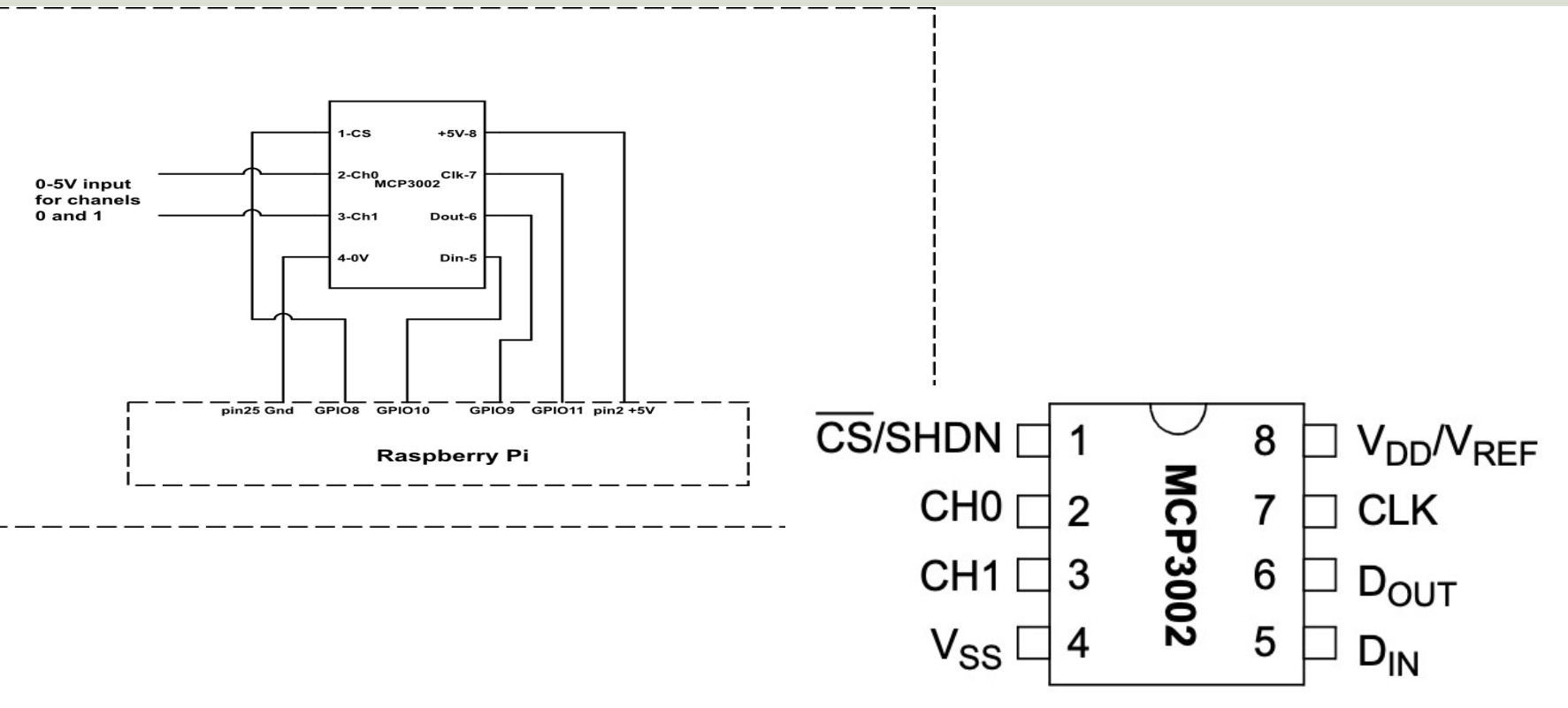

https://sites.google.com/a/joekamphaus.net/raspberry-pi-spi-interface-to-mcp3002/

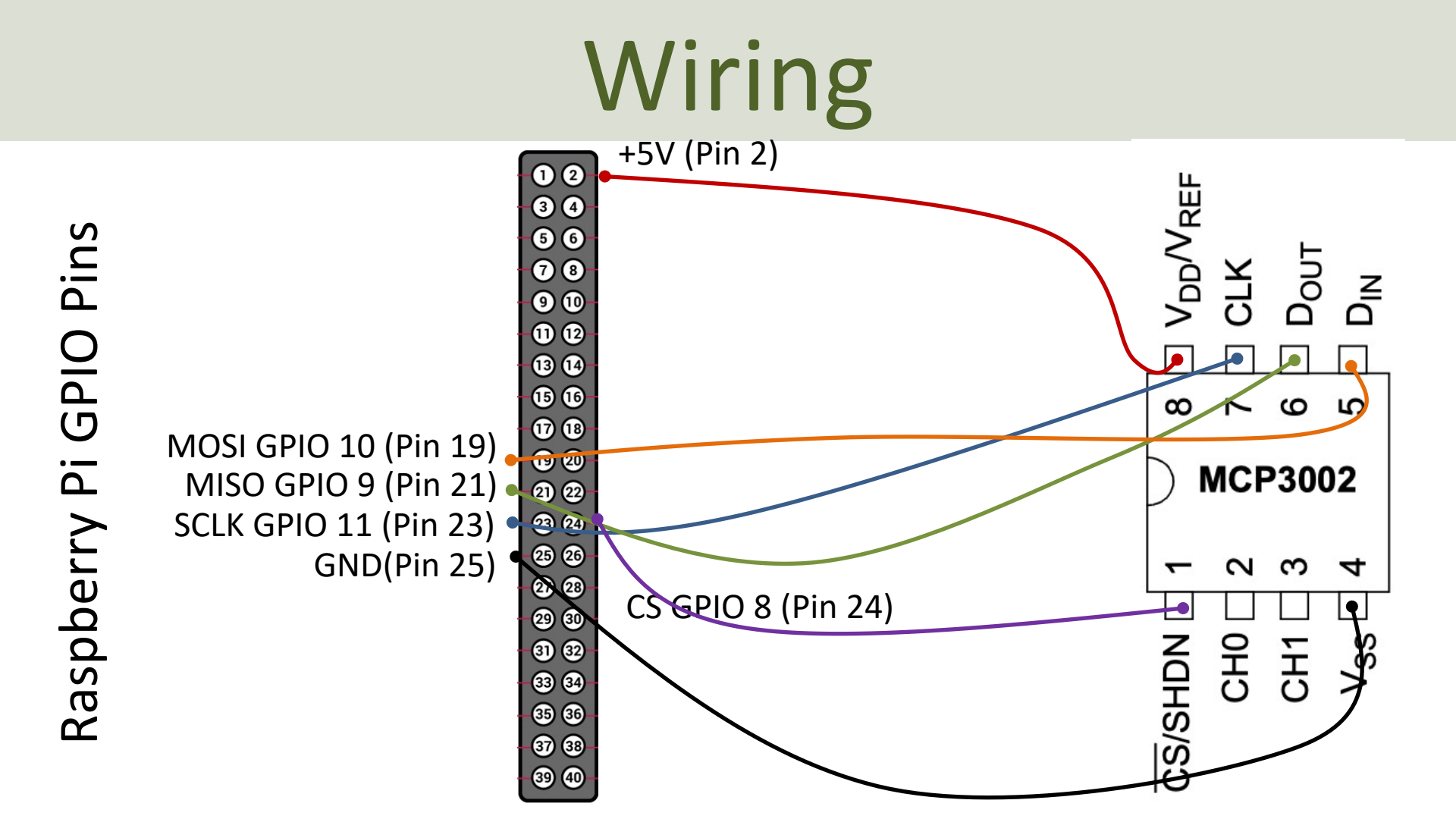

#### https://www.halvorsen.blog

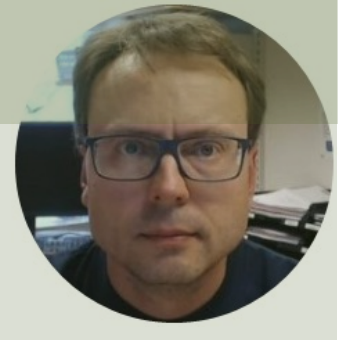

## DAC - MCP4911

#### DAC – Digital to Analog Converter

#### Hans-Petter Halvorsen

Table of Contents

### SPI Wiring on Raspberry Pi

GPIO 40 pins Connector UN C D UN c o .....

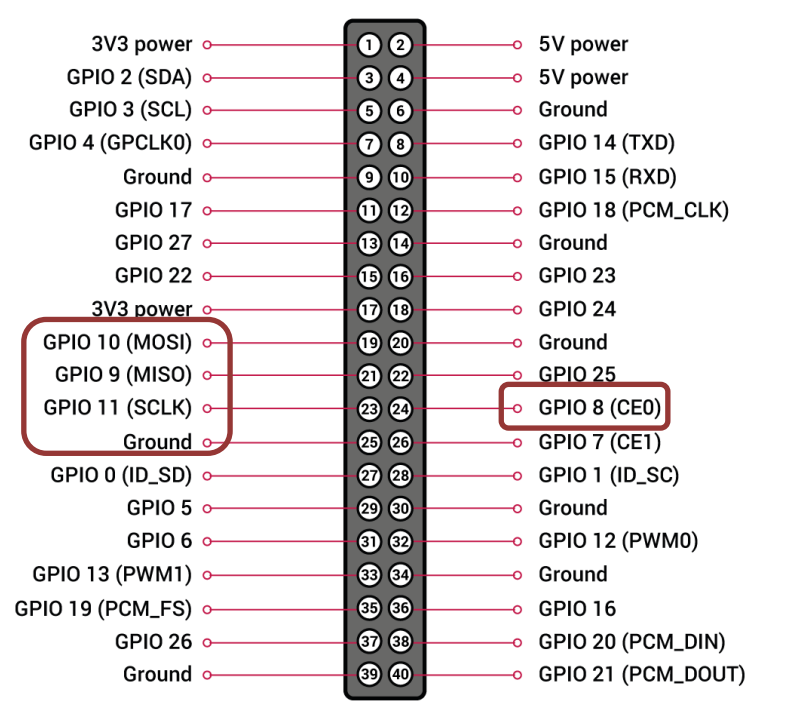

### DAC – MCP4911

- DAC Digital to Analog Converter
- Arduino UNO has no real Analog Out Channel only Digital PWM channels
- We can use an external DAC in order to provide a real Analog Out
- MCP4911 is a single channel, 10-bit DAC with an external voltage reference and SPI interface

### MCP49xx

MCP49xx is a family of DAC ICs:

- MCP4901: 8-Bit Voltage Output DAC
- MCP4911: 10-Bit Voltage Output DAC
- MCP4921: 12-Bit Voltage Output DAC

The different MCP49xx DACs work in the same manner, the only difference is the resolution (8, 10, or 12 resolution)

Datasheet: <u>https://www.microchip.com/en-us/product/MCP4911</u>

### MCP4911 - Arduino Wiring

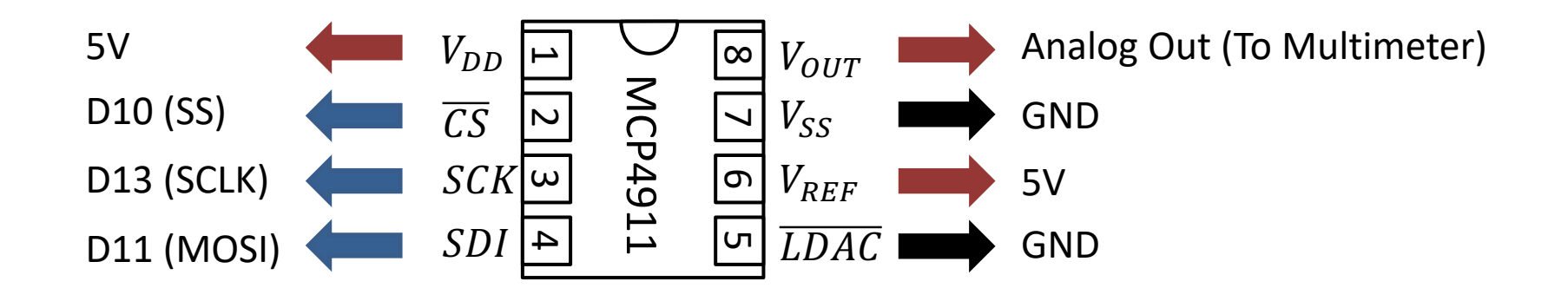

#### **Test Setup**

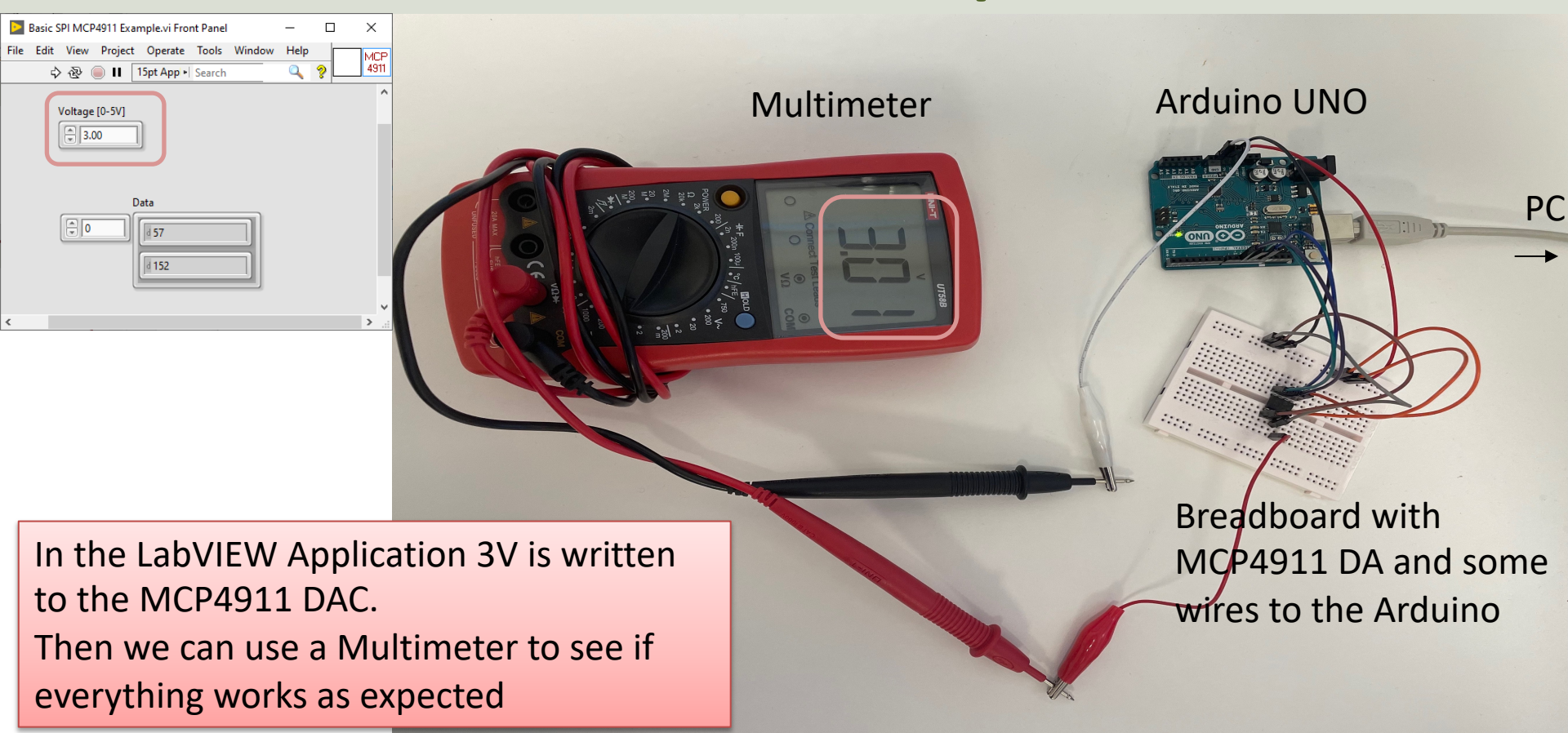

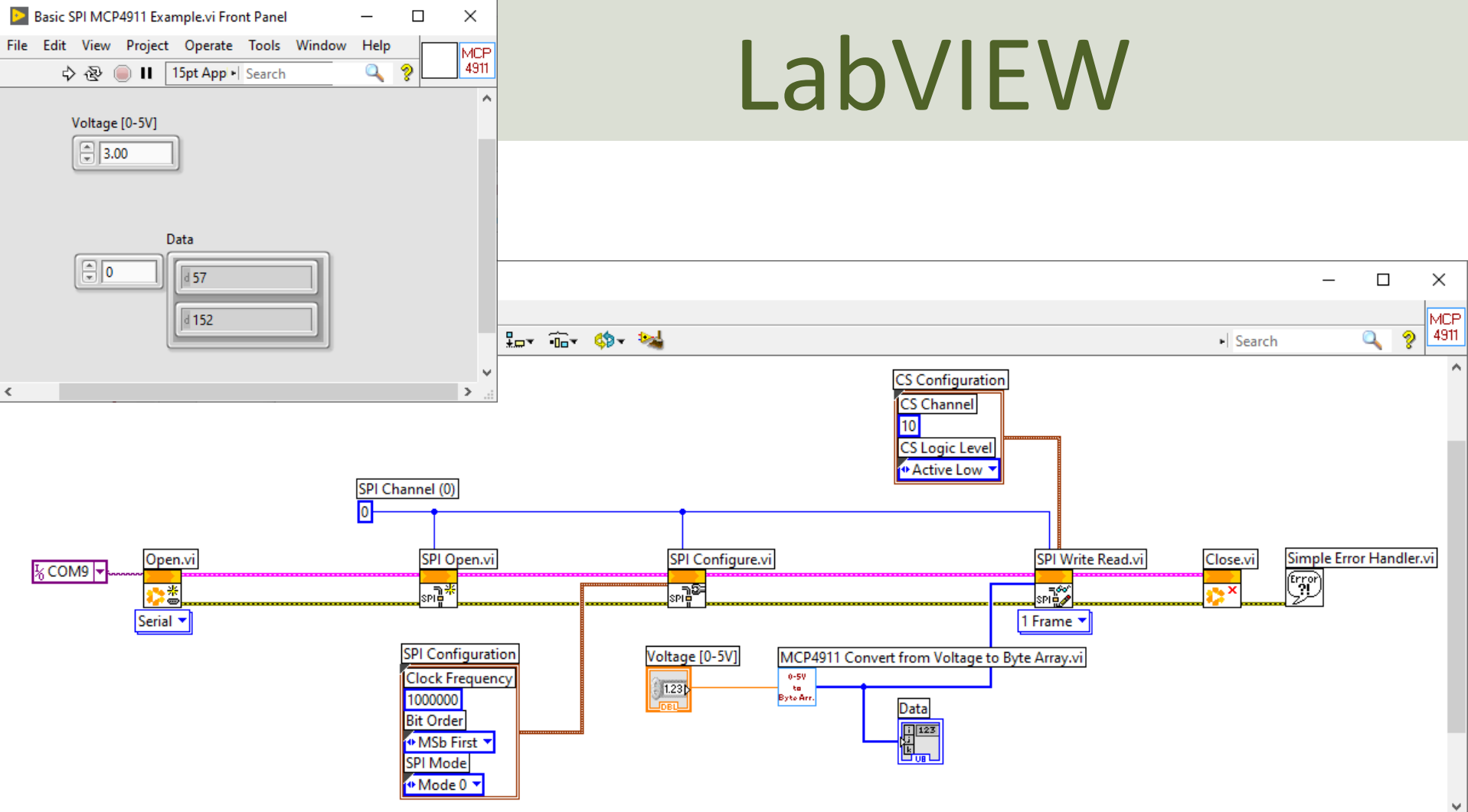

.

#### **Convert from Voltage to Byte Array**

| MCP4911 Convert from Voltage to Byte Array.vi Front Panel   | _ |          | ×          |
|-------------------------------------------------------------|---|----------|------------|
| File Edit View Project Operate Tools Window Help            | 0 |          | 0-5V<br>to |
| ◇ ② ■ II 15pt Application Font ▼ III * ● ● * 響* ジア * Search | 4 | <u> </u> | Byte Arr.  |
| Voltage [0-5V]                                              |   |          | Î          |
| ADC [0-1023]                                                |   |          |            |
| Binary [000000000 - 111111111]                              |   |          |            |
| 0011 0000000000000000000000000000000000                     |   |          |            |
| Word                                                        |   |          |            |
|                                                             |   |          |            |
| <                                                           |   |          | ×          |

#### **Convert from Voltage to Byte Array**

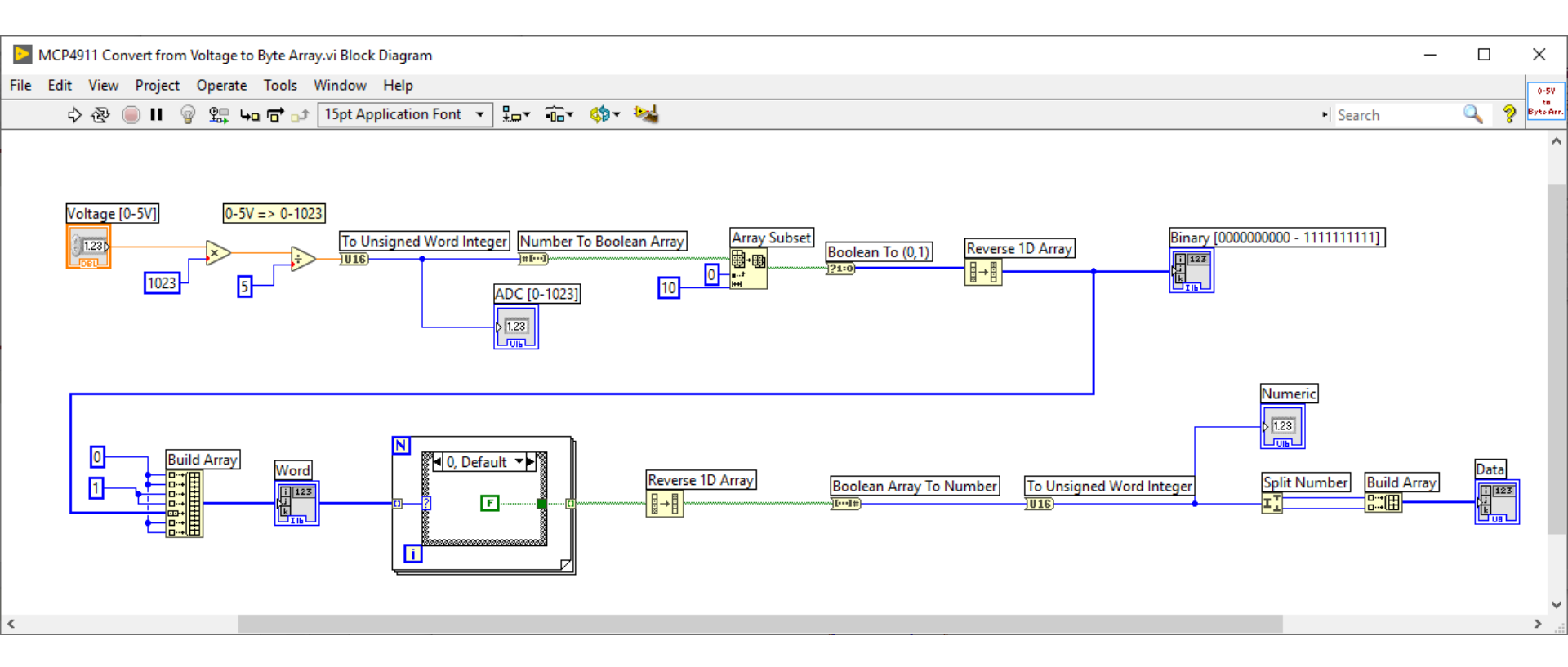

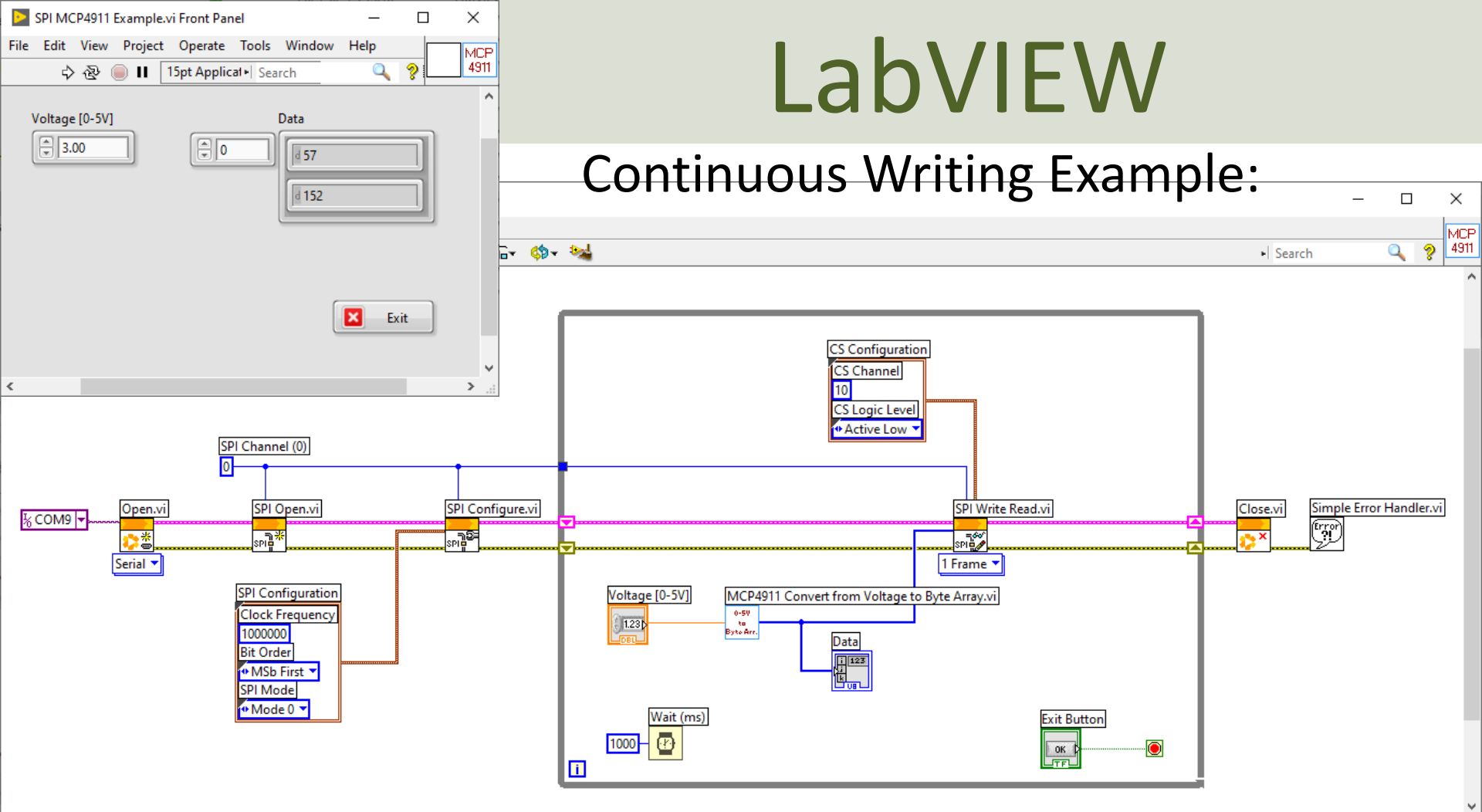

<

https://www.halvorsen.blog

#### **Combined System**

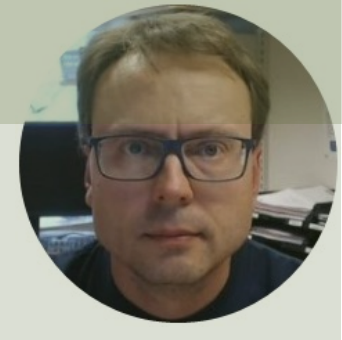

# TC74 + MCP4911

#### Hans-Petter Halvorsen

Table of Contents

### TC74 (I2C) + MCP4911 (SPI)

Combined TC74 and M... × File Edit View Project Operate Tools 🖷 🐼 🔘 🛙 ~ 2021-09-27 13:45:43 Temperature [C] Voltage [0-5V] 2.60 26 Exit v <

Here is a basic example presented where reading TC74 Temperature Data is combined with writing values to the MCP4911 DAC.

It can easily be extended with, e.g., a PID Control System

#### Hans-Petter Halvorsen

University of South-Eastern Norway

www.usn.no

E-mail: hans.p.halvorsen@usn.no

Web: <a href="https://www.halvorsen.blog">https://www.halvorsen.blog</a>

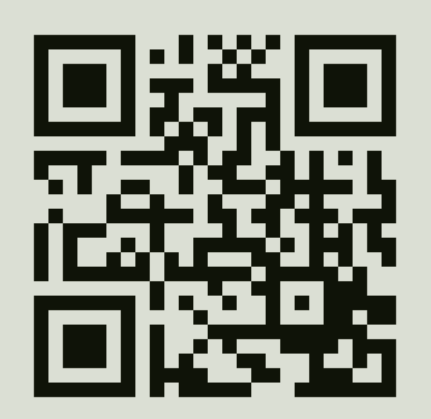

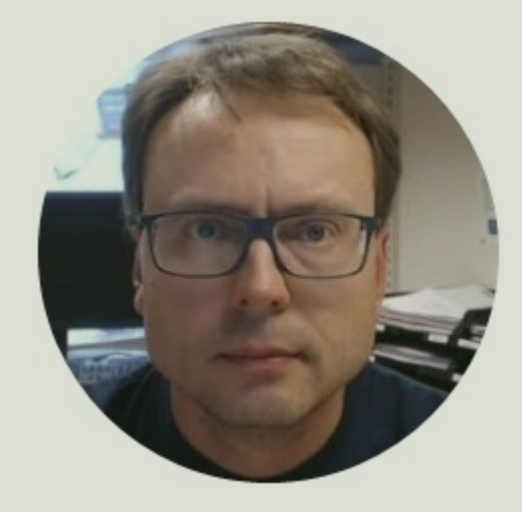